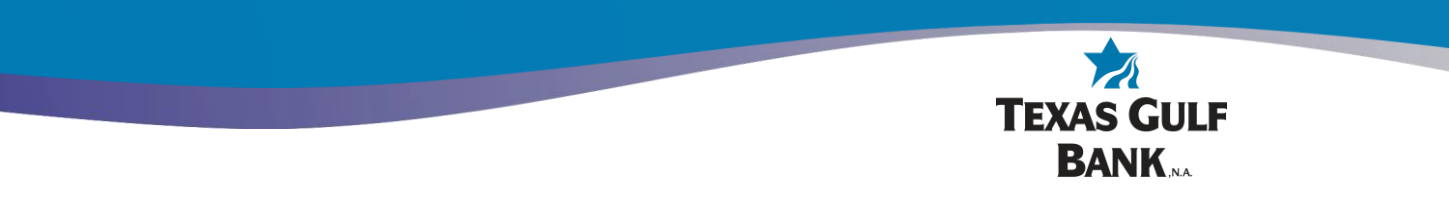

## **Password Self-Reset Instructions**

Go to online banking at <u>https://my.texasgulfbank.com/login</u>. Click on **Username**.

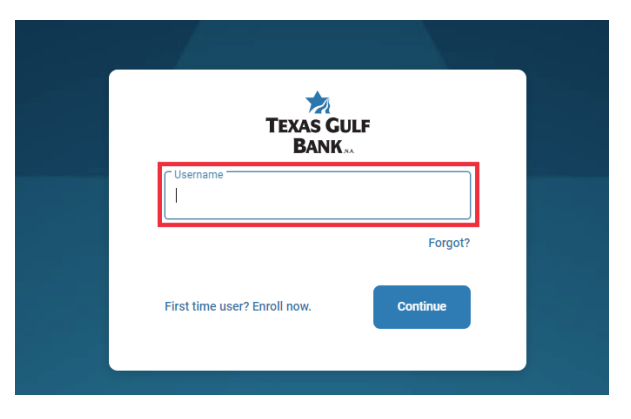

Enter the Username and click **Continue**.

| TEXAS GU<br>BANK             | LF       |
|------------------------------|----------|
| f.                           | Forgot?  |
| First time user? Enroll now. | Continue |

Click Forgot?.

|               | TEXAS GULF<br>BANK |         |
|---------------|--------------------|---------|
| Username      |                    | Switch  |
| Enter your pa | ssword             |         |
|               |                    | Forgot? |
| 👰 Sign i      | n with a passkey   | Sign in |
|               |                    |         |

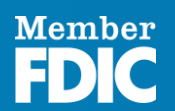

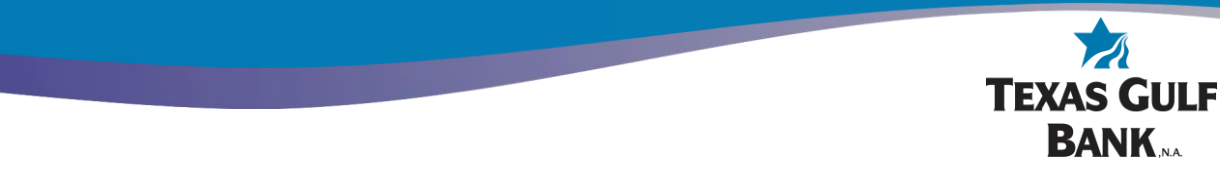

Enter your Username and Email then click Next.

| < <b>a</b>                                       |  |
|--------------------------------------------------|--|
| Account recovery                                 |  |
| We need this info to verify your identity.       |  |
| Username                                         |  |
| fi                                               |  |
| fd ı@texasgulfbank.com                           |  |
| Need help?                                       |  |
| Next                                             |  |
| Can't remember this information? Try another way |  |
|                                                  |  |

## Click Send via email.

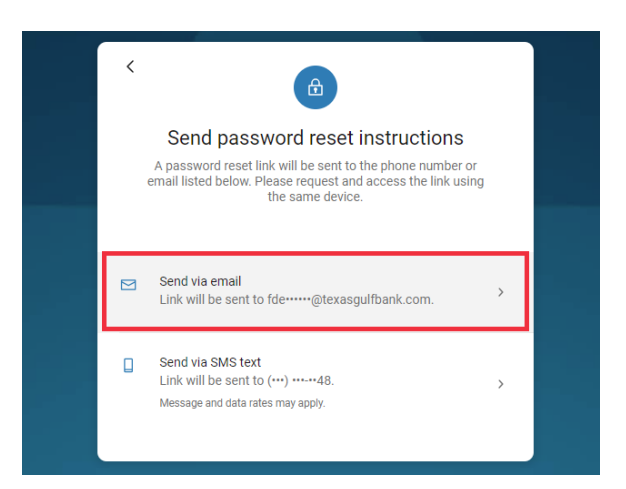

Check your email and follow the instructions provided. Click the  ${\bf X}$  to close the Password reset box.

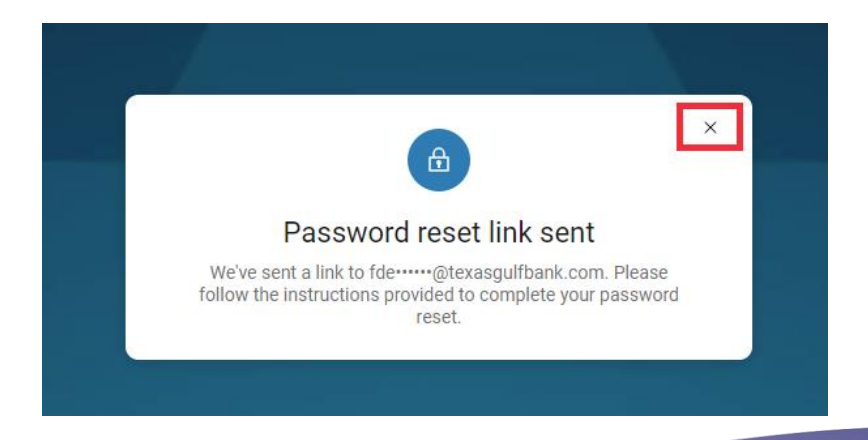

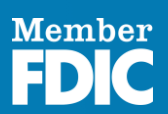